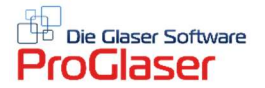

## Jumbo-Position erstellen und einfügen

Zur schnelleren Bearbeitung von Angeboten mit häufig wiederkehrenden Gruppenpositionen ist das Erstellen von Jumbos empfehlenswert. Eine Befüllung der Jumbos ist in den Stammdaten nur aus der "Diverse-Artikel" Liste möglich.

Zuerst wird ein Jumbo in den Stammdaten definiert:

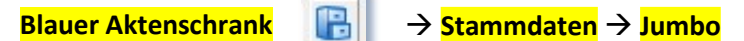

Folgendes Fenster öffnet sich nun zur Bearbeitung:

| 6,   | umbo-Regie       | erfassen/än | dern     |       |                          |            |                      |           |         |         |                | - 🗆      | × |
|------|------------------|-------------|----------|-------|--------------------------|------------|----------------------|-----------|---------|---------|----------------|----------|---|
| Date |                  |             |          |       |                          |            |                      |           |         |         |                |          |   |
| Sor  | tiert/Sortier    | t nach —    |          | 1.4.4 | NI-                      | Suchnama   | Rozaiahnung          | Pazaiahn  |         | Linhoit | b) (arongruppo | Longtout | - |
| œ,   | Artikel-Nr       |             |          | all 0 | NI.<br>25                | Allia 0.25 | Allianz 0.25 gm      | Dezeichin | uny z   | Min     | watengiuppe    | lehrl    | _ |
|      |                  |             | <b>-</b> | all 1 | 0                        | Allia 1 0  | Allianz 1.0          |           |         |         |                | 10/11/   |   |
| 0    | <u>S</u> uchname |             |          | du1   | -                        | Dusche     | Dusche               | test      |         | Stck    |                |          |   |
| 01   | Bezeichnung      |             |          | du2   |                          | dusche     | Dusche               |           |         | Stck    |                |          |   |
|      |                  |             |          | in    |                          | inh 0,80   | inhalt unter 0,80 gm |           |         |         |                |          |   |
| Su   | chbegriff        |             |          | kap   |                          | kappe      | Endkappe Tpy 4711    | 1         |         | Stek    |                |          | - |
|      |                  |             |          | mon   | 1                        | mon        | Montuerstunden       |           |         |         |                |          |   |
|      |                  |             |          | mon   | 2                        | mon2       | Montuerstunden 2     |           |         |         |                |          |   |
|      |                  |             |          | sil2  |                          | sil        | silikon              | test      |         | lfm     | sili           |          | - |
|      |                  |             | •        |       |                          |            |                      |           |         |         |                |          | • |
|      | 1                |             |          |       | 1                        |            |                      |           |         |         |                |          | _ |
|      | ArtNr.           | Menge       | Kenn     | z.    | Be <mark>zeichn</mark> i | ung        |                      | E.Preis   | G.Preis |         |                |          |   |
|      | du2              | 1           |          | 0     | Dusche                   |            |                      | 1000,00   | 1000,00 |         |                |          |   |
|      | sil2             | 1           | 1).      | 0 :   | silikon                  |            |                      | 11,00     | 11,00   |         |                |          |   |
|      | mon2             | 1           | 1).      | 0     | Montuers                 | tunden 2   |                      | 45,00     | 45,00   |         |                |          |   |
|      | mon1             | 1           | 1).      | 0     | Montuers                 | tunden     |                      | 40,00     | 40,00   |         |                |          |   |
|      |                  |             |          |       |                          |            |                      |           |         |         |                |          |   |
|      |                  |             |          |       |                          |            |                      |           | ~ ~ ~   |         |                |          |   |
|      |                  |             | <u>,</u> |       |                          |            |                      |           | ~ ~ ~   |         |                |          |   |
|      |                  |             | ÷.       |       |                          |            |                      |           |         |         |                |          |   |
|      |                  |             | ÷.       |       |                          |            |                      |           |         |         |                |          |   |
|      |                  |             | ÷.       |       |                          |            |                      |           |         |         |                |          |   |
|      |                  |             | ÷.       |       |                          |            |                      |           |         |         |                |          |   |
|      |                  |             | ÷.       |       |                          |            |                      |           |         |         |                |          |   |
|      |                  |             | ÷.       |       |                          |            |                      |           |         |         |                |          |   |
|      |                  |             | ÷        |       |                          |            |                      |           |         |         |                |          |   |
|      |                  |             | ÷        |       |                          |            |                      |           |         |         |                |          |   |
|      |                  |             | ÷.       |       |                          |            |                      |           |         |         |                |          |   |
|      |                  |             |          |       |                          |            |                      |           |         |         |                |          |   |
|      |                  |             | 1        |       |                          |            |                      |           |         |         |                |          |   |
| Z    | eile einfügen    | Zeile lösc  | hen      | D     | rucken                   | Lösch      | en Speichern         | Kopierer  | Ende    | 1       |                |          |   |
|      |                  |             |          |       |                          |            |                      |           |         |         |                |          |   |

Klicken Sie auf <**Neue Jumbo-Nr. anlegen**> geben Sie nun im folgenden kleinen Fenster die gewünschte Jumbo-Nr. ein und bestätigen mit <**OK**>.

Stellen Sie jetzt aus Ihrer "Diverse Artikel" Liste (oben) die Artikel für den Jumbo zusammen. Klicken Sie in die betreffende Zeile und bestätigen den ausgewählten Artikel mit Doppelklick oder Klick auf Uberehmen

Achten Sie darauf, dass in der Jumbo-Liste bei allen Positionen die Menge größer als "O" sein muss. Sobald Ihr Jumbo alle Artikel aufführt, fixieren Sie die Zusammenstellung mit **Speichern**>.

Sie können nun gleich einen weiteren Jumbo erstellen oder mit Klick auf <**Ende**> das Fenster verlassen und mit Datei → Schließen oder Klick auf das X ganz rechts oben die Stammdaten schließen.

Die von Ihnen definierten Jumbos können bei der Auftragserstellung leicht und schnell unter der vorher zugeordneten "Jumbo-Nr." abgerufen und in die Gesamtberechnung eingefügt werden.

Zur Erstellung Ihres Angebotes gehen Sie auf Position  $\rightarrow$  Jumbo / Regie

Im folgenden Fenster wählen Sie die **Jumbo-Nr.** im Dropdown Menü und der Jumbo erscheint auf der Positionsliste. Passen Sie evtl. noch die Massen an. Als nächstes geben Sie dem Jumbo eine **Bezeichnung**, die dann auch als Titel im Angebot erscheint (z.B. Einbau Eck-Dusche).

| 🖏 Regie         |              |              |                                             |              |            |           |                       | / -     |       |
|-----------------|--------------|--------------|---------------------------------------------|--------------|------------|-----------|-----------------------|---------|-------|
| Datei Artikel   |              |              |                                             |              |            |           |                       |         |       |
| < 4 5 5 5 10    |              | ▶ 🛈 #        | 🦚 🎂 📰 🔛 KL 📉 🍘 AL 6 /                       | ALT ALS ALS  |            |           |                       |         |       |
| Artikelauswahl: | Artikelnu    | ımmer        | I 	 Bohle                                   | ) )I         |            |           |                       |         |       |
| Alle            |              | Artikelnumme | r Bezeichnung Bezeichnung2                  | Einzelp      | reis Einh  | eit       | Gewicht Langtext      | DruckKZ | Eir 🔺 |
| Einfachglas     |              | BK0643031    | (MN)Duschtürband K                          | 104          | 85 Stüc    | <         | (MN)Duschtürband K    |         | 10-   |
| Modelle         | 1 5          | BK0643131    | (MN)Duschtürband K                          | 104          | 85 Stüc    | K         | 0 (MN)Duschtürband K  |         | 10    |
| Einsetzkosten   |              | BK0647031    | (MN)Duschtürband K                          | 109          | 9,25 Stüc  | <         | 0 (MN)Duschtürband K  |         | 10    |
| Entsorgung      |              | BK0647131    | [MN]Langsverbinder                          | 4            | 7,8 Stuc   | <         | U (MN)Langsverbinder  |         |       |
| Sprossen        |              | BK0647331    | (MN)Langsverbinder                          | 80           | 115 Stuc   | K         | U (MN)Langsverbinder  |         |       |
| Stückpreise     | -            | BK0648031    | (MN) winkelverbinde                         | 44           | 7 25 Chilo |           | 0 (MN) winkelverbinde |         |       |
| Staffelpreise   |              | BK064013     | (MNN) winkelverbinde                        | 51           | .30 Stud   |           | 0 (MN) winkelverbinde |         |       |
| Diverse Artikel |              | BK0648K31    | (MN Winkelverbinde                          | 80           | 15 Stüc    |           | 0 (MN/Winkelverbinde  |         | 5     |
| Dorma           |              | BK0646731    | (MN)Winkelverbinde                          | 82           | 75 Stuc    |           | 0 (MN)Winkelverbinde  |         |       |
| P+S             |              | BK0051031    | (MN)Duschtürband "                          | -            | 5,9 Stuc   | /         | 0 (MN)Duschtürband "  |         |       |
| KL              |              | BK/0651046   | (MN)Duschtürband "                          |              | 8,3 Stuc   | <         | 0 (MN)Duschtürband "  |         |       |
| Bohle           |              | BK0651231    | (MN)Duschtürband "                          | 79           | 9,15 Stüc  | <         | 0 (MN)Duschtürband "  |         | 7     |
| Fonsegrive      |              | BK0652031    | (MN)Duschtürband ''                         |              | 7,5 Stüc   | <         | 0 (MN)Duschtürband "  |         |       |
| Art.Liste 6     |              | BK0652046    | (MN)Duschtürband "                          | 78           | 3,75 Stüc  | ĸ         | 0 (MN)Duschtürband "  |         | 1     |
| Art.Liste 7     |              | BK0653031    | (MN)Duschtürband "                          | 136          | 5,15 Stüc  | <         | 0 (MN)Duschtürband "  |         | 15    |
| Art.Liste 8     |              | BK0653046    | (MN)Duschtürband "                          | 14           | 0,6 Stuc   | <         | 0 (MN)Duschturband "  |         |       |
| Jumbo-Nr.: 1    | → Me         | inge 1       | Einh, Stck Bez.: Duscheinbau                |              |            |           |                       |         |       |
| Artikelnummer   | Me           | enge Einheit | Bezeichnung                                 | E.Preis      | Rabatt     | G.Preis   |                       |         |       |
| du2             |              | 1            | Dusche                                      | 1000,00      |            | 1000,00   | 0                     |         |       |
| BK0611255       |              | 2 Stück      | (MN)Duschtürband "Milano" 90° (rechts),e    | i, (M 102,40 |            | 204,80    | 0                     |         |       |
| BK0648331       | - 13         | 4 Stück      | (MN)Winkelverbinder Wellness® (m. Lang      | lo, (N 45,00 |            | 180,00    | 0                     |         |       |
| mon1            |              | 6            | Montuerstunden                              | 40,00        |            | 240,00    | 0                     |         |       |
|                 | 2            | <u>.</u>     |                                             | -            |            |           |                       |         |       |
|                 |              |              |                                             |              |            |           |                       |         |       |
|                 |              |              |                                             |              |            |           | -                     |         |       |
| 10              | -            | 1            |                                             |              |            | -         |                       |         |       |
| 2.              |              |              |                                             |              |            | 3         |                       |         |       |
|                 | 1            | 10           |                                             |              |            |           |                       |         |       |
|                 |              |              |                                             |              |            |           |                       |         |       |
|                 |              |              |                                             |              |            |           |                       |         |       |
|                 |              |              |                                             |              |            |           |                       |         |       |
|                 |              | 1            |                                             |              |            | [         |                       |         |       |
|                 |              |              |                                             |              |            |           |                       |         |       |
| - 19 M          |              |              |                                             |              |            | 1624,80   |                       |         |       |
| Inklusiv Ge     | sammtpreis c | hne Artikel  | Gesammtpreis mit Einzelartikel Aufgeschlüss | elt Berec    | hnen       | Abbrechen |                       |         |       |

Natürlich können jederzeit noch Anpassungen erfolgen – je nach Kundenwunsch oder Erfordernis. Muss z.B. bei einer angebotenen Reparaturverglasung das im Jumbo vorhandene Isolierglas von 4 mm auf 6 mm geändert werden, suchen Sie das geforderte Isolierglas oben in der Artikelliste aus und ersetzen es.

Wenn alle Mengen angepasst sind, klicken Sie auf **<Berechnen>**, um die Gesamtsumme (unten rechts) zu erfahren.

## Erklärung der diversen unteren Schaltflächen:

- < Abbrechen> schließt den begonnenen Vorgang sofort ohne zu speichern.
- **Berechnen**> die eingegebenen Daten werden nach der gewünschten Menge berechnet.

**STOPP!** Bitte entscheiden Sie den nächsten Schritt erst, wenn Sie die Anleitung genau gelesen haben. Klicken Sie erst auf die Schaltfläche, wenn Sie sich für eine der Darstellungsweisen entschieden haben, da der Jumbo dann umgehend wie gewünscht in Ihr Angebot übernommen wird.

Auf der nächsten Seite sehen Sie verschiedene Darstellungsweisen des Jumbos in Ihrem Angebot.

- <Inklusiv> fügt mit der eingegebenen Bezeichnung nur den Preis als Regiekosten in die Berechnung des aktuellen Dokumentes ein. Eine Positionsnummer wird nicht vergeben!
- <Gesamtpreis ohne Artikel> fügt mit der jeweiligen Bezeichnung nur den Einzel- und Gesamtpreis in das aktuelle Dokument ein.
- <Gesamtpreis mit Einzelartikel> fügt mit der jeweiligen Bezeichnung die Positionen aufgelistet in einem einzigen Feld mit dem Gesamtpreis in das aktuelle Dokument ein.
- <**Aufgeschlüsselt**> fügt die eingegebenen Positionen mit der jeweiligen Bezeichnung einzeln ausgepreist in das aktuelle Dokument ein. Hier entfällt die Angabe der Gesamtsumme.

|          |                                      |                                                                                                    | Seite 1 von 1             | Kd-N                                 | lr : |                                         | _   |
|----------|--------------------------------------|----------------------------------------------------------------------------------------------------|---------------------------|--------------------------------------|------|-----------------------------------------|-----|
| A        | NGEB                                 | ОТ                                                                                                    | Nr. 0                     | Datu                                 | m:   | 28.09.2016                              |     |
| os Men   | ige  Einh.                           | Bezeichnung                                                                                                    |                           | E.Preis                              | ŝ    | G.Preis                                 |     |
|          |                                      | Inklusiv-Darstellung                                                                                                    | 1                         | 1275,00                              | )€   |                                         | R   |
|          | 1 Stc                                | k Gesamtpreis ohne                                                                                                    | Artikel - Darstellung     | 1275,00                              | )€   | 1.275,00                                | €   |
|          | 4 6:                                 |                                                                                                    |                           |                                      |      |                                         | _   |
|          | 1 Stc                                | k <u>Gesamtpreis mit Ei</u><br>1 Dusche<br>5 silikon<br>3 Montuerstunden<br>2,5 Facharbeiter                                                       | nzelartikel - Darstellung | 1275,00                              | €    | 1.275,00                                | €   |
| A        | 1 Stc                                | k Gesamtpreis mit Ei<br>1 Dusche<br>5 silikon<br>3 Montuerstunden<br>2,5 Facharbeiter<br>selt - Darstellung                                        | nzelartikel - Darstellung | 1275,00                              | )€   | 1.275,00                                | €   |
| A        | 1 Stc                                | k Gesamtpreis mit Ei<br>1 Dusche<br>5 silikon<br>3 Montuerstunden<br>2,5 Facharbeiter<br>selt - Darstellung<br>Dusche                              | nzelartikel - Darstellung | 1275,00                              | (€   | 1.275,00                                | €   |
| A        | 1 Stc<br>Aufgeschlüss<br>1<br>5      | k Gesamtpreis mit Ei<br>1 Dusche<br>5 silikon<br>3 Montuerstunden<br>2,5 Facharbeiter<br>selt - Darstellung<br>Dusche<br>silikon                   | nzelartikel - Darstellung | 1275,00<br>1000,00<br>11,00          | 1€   | 1.275,00                                | €   |
| <u>A</u> | 1 Stc<br>sufgeschlüss<br>1<br>5<br>3 | k Gesamtpreis mit Ei<br>1 Dusche<br>5 silikon<br>3 Montuerstunden<br>2,5 Facharbeiter<br>selt - Darstellung<br>Dusche<br>silikon<br>Montuerstunden | nzelartikel - Darstellung | 1275,00<br>1000,00<br>11,00<br>40,00 | )€   | 1.275,00<br>1.000,00<br>55,00<br>120,00 | €€€ |

Sobald Sie eine Darstellungsweise angeklickt haben, erscheint der Jumbo auf Ihrem Angebot. Weitere Positionen können nun wie gewohnt ergänzt werden.

Abgeschlossen wird das Angebot dann mit der Summierung.